BIOS- und Treiberupdates unter Lenovo

Treiber- und BIOS-Updates auf einem Lenovo Rechner durchführen

1. Im Windowssuchfeld nach "System Update" suchen und ausführen (linke Maustaste drücken)

| Alle Apps Dokumente Eins<br>— | tellungen Me | ehr ∽ |                             |  |
|-------------------------------|--------------|-------|-----------------------------|--|
| Höchste Übereinstimmung       |              |       |                             |  |
| System Update<br>App          |              |       |                             |  |
| Apps                          |              |       | System Update               |  |
| 🕎 Systemsteuerung             |              |       | Арр                         |  |
| <b>Sy</b> stemkonfiguration   |              |       | Öffnen                      |  |
| <b>9</b> Systeminformationen  |              | G     | Als Administrator ausführen |  |
| Einstellungen (3+)            |              |       | Dateispeicherort öffnen     |  |
| Dokumente (7+)                |              |       | An Taskleiste anheften      |  |
|                               |              |       | Deinstallieren              |  |
|                               |              |       |                             |  |
|                               |              |       |                             |  |
|                               |              |       |                             |  |

2. Im geöffneten Programm auf den Button "Weiter" klicken, dann wird nach Updates gesucht

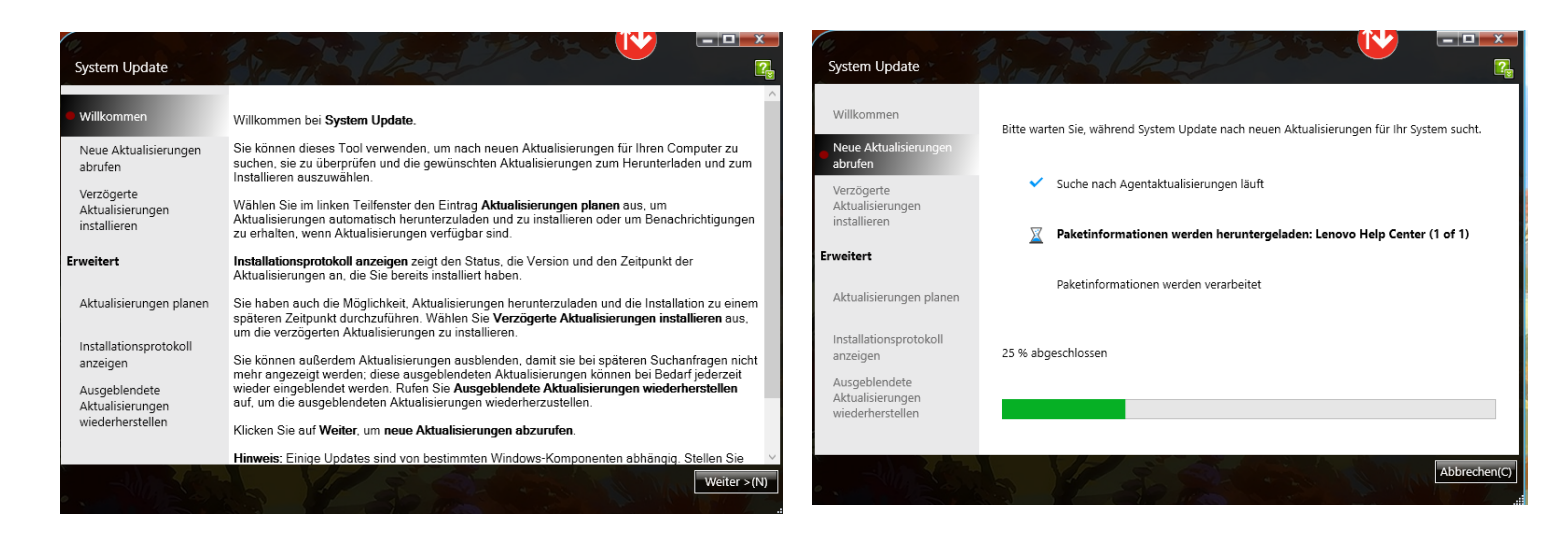

3. Gefundene Aktualisierungen, werden nach Kategorie angezeigt. Kritische Aktualisierungen müssen installiert werden. Empfohlene und Optionale Aktualisierungen können bei Bedarf installiert werden.

| System Update                                         |                                                                                                    |
|-------------------------------------------------------|----------------------------------------------------------------------------------------------------|
| Willkommen                                            | Wählen Sie die zu installierenden Aktualisierungen aus, und klicken Sie dann auf 'Weiter', um Ihre Auswahl zu überprüfen. |
| Neue Aktualisierungen                                 | Kritische Aktualisierungen (1) Empfohlene Aktualisierungen (1) Optionale Aktualisierungen (0)                             |
| abrufen                                               | ✓ Alle auswählen                                                                                                    |
| Verzögerte<br>Aktualisierungen<br>installieren        | ✓ ✓ ThinkPad Universal USB-C Dock FW Package - 10 (1903 or Later)/11 (21H2 or Later)                                      |
| Erweitert                                             |                                                                                                    |
| Aktualisierungen planen                               |                                                                                                    |
| Installationsprotokoll<br>anzeigen                    |                                                                                                    |
| Ausgeblendete<br>Aktualisierungen<br>wiederherstellen |                                                                                                    |
|                                                       | Insgesamt ausgewählt: 1 Aktualisierungen, 2,22 MB                                                                         |
| 10253                                                 | Weiter > (N) Abbrechen(C)                                                                                                 |

4. Nach dem Klicken auf "Weiter", wird eine Zusammenfassung aller ausgewählten Aktualisierungen angezeigt

| System Update                                                           |                                                                                                    | ×<br>?      |
|-------------------------------------------------------------------------|----------------------------------------------------------------------------------------------------|-------------|
| Willkommen                                                              | Überprüfen Sie die ausgewählten Aktualisierungen. Klicken Sie auf 'Herunterladen', um mit dem<br>Herunterladen und Installieren der Aktualisierungen zu beginnen. |             |
| Neue Aktualisierungen<br>abrufen<br>Verzögerte                          | Kritische Aktualisierungen ThinkPad Universal USB-C Dock FW Package - 10 (1903 or Later)/11 (21H2 Entfernen Hersteller: Lenovo                                    | ~           |
| Aktualisierungen<br>installieren                                        | Downloadgröße: 2,22 MB Version: 3.0.85<br>Erforderlicher Plattenspeicherplatz: 11,91 MB<br>Später installieren (nur herunterladen)                                |             |
| Aktualisierungen planen                                                 | Empfohlene Aktualisierungen<br>Intel Thunderbolt Retimer Firmware - 10 (1903 or Later) / 11 (21H2 or Later Entfernen                                              |             |
| Installationsprotokoll<br>anzeigen<br>Ausgeblendete<br>Aktualisierungen | Hersteller: Lenovo<br>Downloadgröße: 1,18 MB Version: 1.2.29.0<br>Erforderlicher Plattenspeicherplatz: 1,82 MB<br>Später installieren (nur herunterladen)         |             |
| wiederherstellen                                                        | Optionale Aktualisierungen<br>Insgesamt ausgewählt: 2 Aktualisierungen, 3,41 MB                                                                                   |             |
|                                                                         | < zuruck   Heruntenaoen  Abbreche                                                                                                    | .n(c)<br>.: |

## Wichtig bei BIOS-Update:

Eine Unterbrechung des BIOS-Updates führt IMMER zu einem Defekt des Gerätes, deswegen gilt:

- Gerät muss unbedingt am Strom angeschlossen sein
- LAN-Kabel einstecken
- Unter keinen Umständen etwas vom Gerät ausstecken (Stromkabel, LAN-Kabel)
- Abwarten, bis das Update komplett beendet wurde
  - Warten, bis die Windows-Anmeldemaske wieder da ist
- Nichts anderes am Rechner machen während des Updates auch keine Tasten drücken außer Sie werden dazu aufgefordert.
- 5. Auf "Herunterladen" klicken und die Updates werden durchgeführt

| System Update                                                                                                    |                                                                                                    |  |
|----------------------------------------------------------------------------------------------------|----------------------------------------------------------------------------------------------------|--|
| Willkommen                                                                                                    | Überprüfen Sie die ausgewählten Aktualisierungen. Klicken Sie auf 'Herunterladen', um mit dem<br>Herunterladen und Installieren der Aktualisierungen zu beginnen. |  |
| No.                                                                                                    | Kritische Aktualisierungen                                                                                                    |  |
| ab Lenovo System Update                                                                                                    | ThinkPad Universal USB-C Dock FW Package - 10 (1903 or Later)/11 (21H                                                                                             |  |
| Ve<br>Ak<br>ins<br>Nach der Installation der von Ihnen ausgewählten Aktualisierungen startet das System neu.<br>Während der Installation von Aktualisierungen dürfen Sie das System nicht ausschalten, es nicht<br>von der Stromquelle trennen und kein Zubehör entfernen. Wir empfehlen, alle geöffneten<br>Dokumente vorsichtshalber zu speichern<br>• ThinkPad Universal USB-C Dock FW Package - 10 (1903 or Later)/11 (21H2 or Later)<br>• Intel Thunderbolt Retimer Firmware - 10 (1903 or Later) / 11 (21H2 or Later)<br>atternen |                                                                                                    |  |
| Installationsprotokoll<br>an: eigen                                                                                                    | Downloadgröße: 1.18 M8 Version: 1.2.29.0 OK Abbrechen(C)                                                                                                    |  |
| Ausgeblendete<br>Aktualisierungen<br>wiederherstellen                                                                                                    | Optionale Aktualisierungen                                                                                                    |  |
|                                                                                                    | Insgesamt ausgewählt: 2 Aktualisierungen, 3,41 MB                                                                                                    |  |
|                                                                                                    | < Zurück Herunterladen Abbrechen(C)                                                                                                    |  |

| System Update                                                                    |                                                                                                    |
|----------------------------------------------------------------------------------|----------------------------------------------------------------------------------------------------|
| Willkommen<br>Neue Aktualisierungen<br>abrufen<br>Verzögerte<br>Aktualisierungen | Bitte warten Sie, während System Update die für Ihr System verfügbaren Pakete herunterlädt<br>und installiert.Während der Installation von Aktualisierungen dürfen Sie das System nicht<br>ausschalten, es nicht von der Stromquelle trennen und kein Zubehör entfernen. |
| Erweitert                                                                        | Verbindung zum System Update Server wird hergestellt     Pakete werden heruntergeladen                                                                                                    |
| Installationsprotokoll<br>anzeigen<br>Ausgeblendete<br>Aktualisierungen          |                                                                                                    |
| wiederherstellen                                                                 | Gesamtfortschritt: 54% Abbrechen(C)                                                                                                    |

- 6. Wenn alle Updates heruntergeladen wurden, ist manchmal ein Neustart notwendig.
  - Diesen bitte durchführen und abwarten bis die Windows-Anmeldemaske wieder angezeigt wird.
  - Bei Neustart, bitte bei Rechner bleiben, da BitLocker sonst das Updaten beim hochfahren verhindert (kann zu aufhängen des Rechners führen)

## Lenovo System Update

## Der Computer startet in 5 Minuten neu.

Nach der Installation der Aktualisierungen wird Ihr Computer neu gestartet. Wenn Sie alle geöffneten Dokumente bereits gespeichert haben, klicken Sie auf "Jetzt neu starten", um den Computer sofort neu zu starten. Minimieren Sie andernfalls den Dialog und speichern Sie alle geöffneten Dokumente, bevor der Computer automatisch neu startet.

WICHTIG: Versetzen Sie Ihren Computer nicht in den Energiesparmodus oder Ruhezustand, und schließen Sie den Deckel nicht. Andernfalls könnte die Installation der Updates gestört werden, was Ihr System beschädigen kann.

## 4:56

Jetzt neu starten